## HOW TO MANAGE PATRIOT SYSTEM WITH DAVANTIS PLUGIN

Enable the checkbox to send the alarms to a DAVANTIS CMS, insert the IP and PORT (opened) of CRA Server and the SITE CODE of the customer.

| istallation name     | DEM             | JVAI         |                 |      | Machine name.<br>Current IP: | 192.1                    | 68.10 | .133  |
|----------------------|-----------------|--------------|-----------------|------|------------------------------|--------------------------|-------|-------|
| Installation Logical | view CMS        | Partitions   | External output | Mail | Environment                  |                          |       |       |
| CMS 1                |                 |              |                 |      | CMS 2                        |                          |       |       |
| Send alarm           | s               |              |                 |      | ☑ Send alarms                |                          |       |       |
| CMS type             |                 | DAVANT       | TS 😪            |      | CMS type                     | DAVA                     | NTIS  | ~     |
|                      | IPs/            | DNSs         | Ports           |      |                              | IPs/DNSs                 |       | Ports |
| primary              | 203.161.11      | 1.7          | ~ 9034          |      | primary                      | 192.168.10.110           | ~     | 9034  |
| secondary            | 203.161.11      | 1.7          | 9034            |      | secondary                    | 192.168.10.110           |       | 9034  |
| Site code:           | 1234            |              |                 |      | Site code:                   | 1234                     |       |       |
| Automatica           | ally update pub | lic IP at CM | S               |      | Automatical                  | ly update public IP at ( | CMS   |       |
|                      |                 |              |                 |      |                              |                          |       |       |
|                      |                 |              |                 |      |                              |                          |       |       |

## On the Davantis CMS, add a new customer.

| ile Settings | Management Users Ala | ırms Help      | Davi | ew CRA 5.1 | ADMIN       |          |     | -     |      | Re Re | Customers     | 4     |
|--------------|----------------------|----------------|------|------------|-------------|----------|-----|-------|------|-------|---------------|-------|
| Customers    | edure History Data   | Contacts Areas |      |            |             |          |     |       |      | ID    | Name          |       |
| Alarm Data   |                      |                |      |            |             | v        | 2   |       | i.   |       |               |       |
| Date         | Area                 | Severity Event |      |            |             |          |     |       |      |       |               |       |
|              |                      |                |      |            |             |          |     | 圓     |      |       |               |       |
|              |                      |                |      |            |             |          |     | 9     |      |       |               |       |
|              |                      |                |      |            |             |          |     |       | Þ    |       |               |       |
|              |                      |                |      |            |             |          |     |       |      |       |               |       |
|              |                      |                |      |            |             |          |     | *     |      |       |               |       |
|              |                      |                |      |            |             |          |     |       |      | Add   | Modify Remove | Close |
|              |                      |                |      |            |             |          |     |       |      |       |               |       |
|              | 153/ % 5 1           |                | 1    |            |             |          |     |       |      |       |               |       |
| late         | Subscriber Co        | Subscriber     | Zone | Severity   | Description | Status   | (   | )wner |      |       |               |       |
|              |                      |                |      |            |             |          |     |       |      |       |               |       |
|              |                      |                |      |            |             |          |     |       | 0    |       |               |       |
|              |                      |                |      |            |             |          |     |       |      |       |               |       |
|              |                      |                |      |            |             | 03/08/20 | 018 | 21:3  | 2:10 |       |               |       |

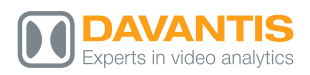

| 0           | Customer data                         | ×                            | Customer data                       | ×             |
|-------------|---------------------------------------|------------------------------|-------------------------------------|---------------|
| Data Techni | cal Cameras Contacts Message          | Data Technical Cameras Co    | ontacts Message                     |               |
| Connectio   | n data                                | Connection data              | 115 107 177 20                      | T             |
| ld:         | 1234                                  | Camera port:                 | 900                                 | Test          |
| Name:       | Video Alam Technologies               | Video port:                  | 21000                               | Restart       |
| Tax ID:     |                                       | Maintenance port:            | 5500                                |               |
|             |                                       | Audio port:                  | 5580                                |               |
| Address     |                                       | Password:                    |                                     | Remote access |
| Postal c    | ode: City:                            | Video recorder HTTP address: |                                     | Test DVR      |
| Start da    | te: 01-02-2018                        | Video                        |                                     |               |
|             |                                       | Video format:                | ○ WMV                               |               |
|             |                                       | Automatic video download     |                                     |               |
| Installe    | er: Video Alarm Technologies v Manage | System                       |                                     |               |
| Commer      | +                                     | Disable customer             |                                     |               |
| Commen      | R <sub>2</sub>                        | Waming if the system has n   | not been armed in the last 0 🚖 days |               |
|             |                                       | System alarms schedule:      | ~                                   | Manage        |
|             |                                       | Last beatbeat                | 08-Mar-18 21:38:42                  |               |
|             |                                       | Last backup:                 | 08-Mar-18 19:54:11                  |               |
|             |                                       |                              |                                     |               |
|             |                                       |                              |                                     |               |
|             | Ok Cancel App                         | ly                           | Ok                                  | Cancel Apply  |

The ID of the customer must be the same on the SITE than on the CUSTOMER DATA. Once you have introduced the IP Information of the customer (Ports must be the same) and also very important to see the videos on the Patriot Integration, the checkbox "AUTOMATIC VIDEO DOWNLOAD" must be selected. Let's test the connectivity with the TEST button.

Configure the CRA Server to send to SBN Integration. Why SBN, because SBN is a default SIA Protocol sending events and PATRITO works with SIA and there is an event table already created.

| CRA Serve                | r             | 5                       | SBN                         |
|--------------------------|---------------|-------------------------|-----------------------------|
| Master                   |               |                         |                             |
| Master-Slave replication | Configuration | Server IP               | <u>192</u> . 168 . 10 . 131 |
| Enable SBN dient         | Configuration | Server Port             | 9999                        |
| Enable Manitou dient     | Configuration | Time between heartbeats | 40                          |
| Enable Softguard dient   | Configuration | Protocol                | SIA 🗸                       |
| Enable SIMS dient        | Configuration | Reception center number | 02                          |
| Enable MASterMind dient  | Configuration | Entry line number       | 2                           |
| Enable SIA Generic dient | Configuration | Transmiter number       | 2                           |
| Enable AzurSoft client   | Configuration | fransmiter number       | 2                           |
| Ok                       | Cancel        | Ok                      | Cancel                      |

Insert the Network Info from the PATRIOT SERVER (IP, Port, Time between heartbeats, etc.)

Once you have setup the IP information. You must install the DAVANTIS PLUGIN on the PATRIOT SERVER.

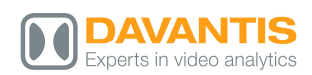

If all the ports are opened and the IP's are correct, a new ACTIVITY will appear on PATRIOT SERVER.

| Activations ×                                 |            |                       |
|-----------------------------------------------|------------|-----------------------|
|                                               |            | New                   |
|                                               |            | <b>⊗</b> <sup>1</sup> |
| 8272179M Davanta Demo 1224(1)(2)              |            | Mino                  |
| Date Time 3/0/2018 927:21 PM                  |            | Mille                 |
| Client 1234(1)-92 Davanils Demo 123400        |            | 0                     |
| Description Advices Team                      |            |                       |
|                                               | ~ 1        |                       |
|                                               | ×          |                       |
| O secto in scort ministration 2003            | _          |                       |
| 00 30/2018 10:32:35 PM T: 11076 2/U:3         |            |                       |
| <b>60</b> 38/2018 10 32:25 PM T: 11076 Z/U: 2 | ×          |                       |
| 😵 382018 103149 PM T. 11078 ZU 3              | ~          |                       |
| ⊗ 382018 10.31:13 PM T. 11076 ZU.3            | ×          |                       |
| S 3/02/018 10:3025 PM T: 11076 ZU: 3          | ~          |                       |
| 8 3/92018 10:30:21 PM T. 11078 ZU: 2          | ~          |                       |
| 8 382018 102947 PM T 11076 ZU.2               | ~          |                       |
|                                               | *          |                       |
|                                               | *          |                       |
| ⊗ 382016 1028 41 FM T 11076 ZU 3              | *          |                       |
|                                               | *          |                       |
|                                               | ~          |                       |
| ⊗ 382018 102721 FM T: 11076 ZU. 3             | ~          |                       |
|                                               | *          |                       |
| 3/10/2018 10/26/28 PM T. 11076 ZU 2           | * <b>v</b> | 25                    |
|                                               |            |                       |
|                                               |            | \$3                   |

Double Click for the activation of the ACTIVITY and set up the activation of the event. Insert the CONTACT information, If you want to add a MAP, the Cameras, etc.

| 🕈 Activations 🔒 C               | avantis Demo ×                                                                         | 100                                                                                                    | Ne              | lew        |
|---------------------------------|----------------------------------------------------------------------------------------|----------------------------------------------------------------------------------------------------|-----------------|------------|
| 1234(1)-02<br>→ Activation      |                                                                                        |                                                                                                    | <del>ک</del> Mi | line       |
| Contact<br>Map<br>Status        | Image: Solution Plan A: 193 Z: 3       Davantis Demo     1234(1)-02                    |                                                                                                    |                 | 1          |
| Cameras<br>Users<br>History     | Ticket No 2520 Novhere<br>Activation Time 3/8/2018 9 27:21 PM<br>Brisbane<br>Australia |                                                                                                    |                 |            |
| Zones<br>Response<br>Schedule   |                                                                                        |                                                                                                    |                 |            |
| Tests<br>Billing<br>Maintenance | Response Notes 🏜                                                                       |                                                                                                    |                 |            |
| Work Orders<br>Reporting        |                                                                                        |                                                                                                    |                 |            |
|                                 |                                                                                        |                                                                                                    | 0000            |            |
|                                 |                                                                                        |                                                                                                    |                 |            |
|                                 | Reason                                                                                 | ①         10:41:06 PM Z/U: 3 M: 0           ②         10:40:54 PM Z/U: 2 M: 0                                                | * *             |            |
| ີບ                              | Charge Type 🛛 🖌 🗙                                                                      | 03         10:40:30 PM ZU: 2: M: 0           03         10:40:16 PM ZU: 2: M: 0           04         10:38:43 PM ZU: 3: M: 0 | *               |            |
| ✓ z <sup>zz</sup> Ⅱ             | £) -                                                                                   |                                                                                                    | ť               | <i>?</i> 6 |
|                                 |                                                                                        | 2 📵 💿 📵 🕤                                                                                                    |                 | sa         |

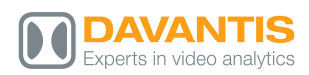

Once the information has fulfilled you save the activation to add on the CLIENTS list the new customer on PATRIOT server. To see the events, you need to select the alarm received and push the PLAY button

| Patriot V6.7                                        |                                                                                                    |                                                                                                    |                                       | ×   |
|-----------------------------------------------------|----------------------------------------------------------------------------------------------------|----------------------------------------------------------------------------------------------------|---------------------------------------|-----|
| Activations                                         | evantis Demo ×                                                                                                |                                                                                                    |                                       | New |
| Activation     Contact     Map     Status           | Null Action Plan A:2 Z:1<br>Davantis Demo 1234(1)-02                                                          |                                                                                                    | E                                     | 1   |
| Cameras<br>Users<br>History<br>Event Types<br>Zones | Ticket No 2521 Nowhere<br>Activation Time 3/02/013 10 45 07 PM<br>Responded 3/02/013 10 45 22 PM<br>Australia |                                                                                                    |                                       |     |
| Response<br>Schedule<br>Tests<br>Billing            | Response Notes                                                                                                |                                                                                                    |                                       |     |
| Maintenance<br>Work Orders<br>Reporting             |                                                                                                    |                                                                                                    |                                       |     |
|                                                     |                                                                                                    |                                                                                                    |                                       |     |
| ש<br>ב ( ש ש ב                                      | Reason X<br>Charge Type X                                                                                     | Image: Normal State State Product         Signal Details           Image: Normal State State Product         Signal Details           Image: Normal State Product         Signal Details           Image: Normal State Product         Action Plan Null Action Plan           Image: Normal State Product         Type 11076           Image: Normal State Product         Sone / User 2           Image: Normal State Product         Module No 0           Image: Normal State Product         Sone / User 2           Image: Normal State Product         Task Normal State Product           Image: Normal State Product         Product State Product | A A A A A A A A A A A A A A A A A A A |     |
| ✓ z <sup>zz</sup> Ⅱ                                 |                                                                                                    | Caller ID<br>Raw Data S022[#1234]/VD002 #34937]/U0014                                                                                                    |                                       | 80  |
| Google Chrom                                        |                                                                                                    |                                                                                                    |                                       | sa  |

And automatically the plugin will appear showing the event (snapshot and the possibility to play the 10 seconds video file and the cameras live view)

| Davant                     | is                                     |                                              |                            |                            |                                                                                                    |                      |            |
|----------------------------|----------------------------------------|----------------------------------------------|----------------------------|----------------------------|----------------------------------------------------------------------------------------------------|----------------------|------------|
| Alarm Info                 |                                        |                                              |                            |                            |                                                                                                    | Alarm Data           |            |
| Site Code                  | 1234                                   | Site Name                                    | Video Alarm Tech           | nnologies                  |                                                                                                    | 34937                |            |
| Cam Code                   | 2                                      | Cam Name                                     | Video01                    |                            |                                                                                                    |                      |            |
| Date                       | 3/8/2018 10:47:48 PM                   | Description                                  | person detected            |                            |                                                                                                    |                      |            |
|                            |                                        | 1. A. C. C. C. C. C. C. C. C. C. C. C. C. C. |                            |                            |                                                                                                    |                      | Live view  |
|                            |                                        | 10 AN                                        | 200                        | 5-1-8                      | and a                                                                                                    |                      |            |
|                            |                                        |                                              |                            |                            |                                                                                                    |                      | Snapshot   |
| A                          |                                        | à ch                                         | ALL R                      | 1                          |                                                                                                    |                      | Video Clip |
| n ele                      |                                        |                                              | The second                 |                            |                                                                                                    |                      |            |
| in the                     | un itter                               | in the                                       |                            | 三三派                        |                                                                                                    | *                    |            |
|                            | Children and Children                  |                                              | 1-1-                       | 1000 3325                  | TR A                                                                                                    |                      |            |
| alen -                     |                                        |                                              | Not the                    | and the second             |                                                                                                    |                      |            |
| Ser.                       | Section Carlos                         |                                              |                            |                            |                                                                                                    |                      |            |
| 1000                       |                                        |                                              | 1.11-1.20                  |                            | 200                                                                                                    |                      |            |
|                            | in the state of                        |                                              | The second                 | the second second          | 234                                                                                                    |                      |            |
| Core 1                     | 1. April                               | 4 1.19                                       | Said G                     | - The                      | 102                                                                                                    |                      |            |
| Er J                       | all the second                         |                                              |                            | - Andrew                   |                                                                                                    |                      |            |
| AF 67.54                   | Date                                   | Site N                                       | ame                        | Cam Name                   | Site Code                                                                                                    | Cam Cod              |            |
| Id Alarm                   |                                        |                                              | 3 2                        | the star based of the star | and a state of the state of the | A COLORED IN COLORED |            |
| ld Alarm<br>34944          | 3/8/2018 10:50:46                      | Video Alarm Te                               | echnologies                | Video02                    | 1234                                                                                                    | 3                    |            |
| Id Alarm<br>34944<br>34943 | 3/8/2018 10:50:46<br>3/8/2018 10:50:26 | Video Alarm Te<br>Video Alarm Te             | echnologies<br>echnologies | Video02<br>Video01         | 1234<br>1234                                                                                                    | 3                    |            |

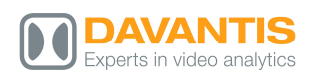